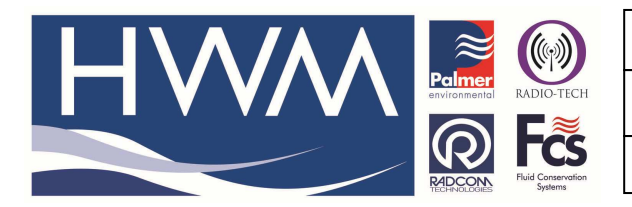

Made By: AB 15/02/17

Version: 1.0

Title – Radwin Download specific data

(Issue 1)

## How to manually download a specific data period from a Radcom logger

To download a limited amount of data from a Radcom logger using Radwin software first go to -

Download options, Advanced Download/Upload/Utilites and select -

'Download Last number of Days Data' and enter the number of days of data required -

| Advanced Download/Upload/Utilities                                                                                                    |                                                                                                    |  |  |  |  |
|----------------------------------------------------------------------------------------------------|----------------------------------------------------------------------------------------------------|--|--|--|--|
| Logger<br>Zone<br>Location<br>Type:<br>Connection:<br>Number:                                                                                                    | Image: Second second secon |  |  |  |  |
| Download/Upload Utilities Signal<br>C Enter New Parameters<br>C Download Parameter Settings For Last Recording<br>Download Parameter Settings And All Recorded Data |                                                                                                    |  |  |  |  |
| C Download Logg                                                                                                    | The mory From Address:                                                                                                    |  |  |  |  |

The data will then be stored against the logger in the radwin Data base as follows identified by the date – see following page.

To upload this data to Datagate follow the steps in the **FAQ0087 Upload of manually downloaded logger data to Datagate** and ensure that you select the correctly dated file to upload.

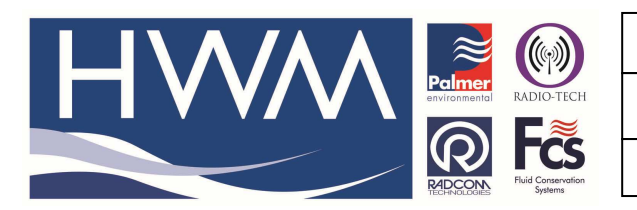

Ref: FAQ0392

Made By: AB 15/02/17

Version: 1.0

Title – Radwin Download specific data

(Issue 1)

| 🖆 Location Select - Data File                                                                                                    | - 🗆 🗙         |
|----------------------------------------------------------------------------------------------------|---------------|
| Data File Data Time Period 😥 Function Sets                                                                                                    |               |
| 🔋 4SD :                                                                                                    | ) 🗙 🛅 🏢 🕇 🛠 🕇 |
| ● 60: CVW Documents (Lustomer Services)ECM/ECM DATA Jan 14   ● 0 Competitional Services)ECM/ECM DATA Jan 14   ● 0 1: SingleSites   ● 0 1: SingleSites   ● 0 1: SingleSites   ● 0 1: SingleSites   ● 0 1: SingleSites   ● 0 5: Darwin   ● 0 5: Darwin   ● 0 5: Darwin   ● 0 5: AM Seafoods   ● 0 7: Pize Learce   ● 0 1: Sindherines Comlogs   ● 0 1: Sindherines Comlogs   ● 0 </td <td></td> |               |
| M0008 15/ Test data                                                                                                    | OK Cancel     |

## **Document History:**

| Edition | Date of Issue | Modification | Notes |
|---------|---------------|--------------|-------|
| 1st     | 15/02/17      | Release      |       |
|         |               |              |       |